## SUNCLEAR

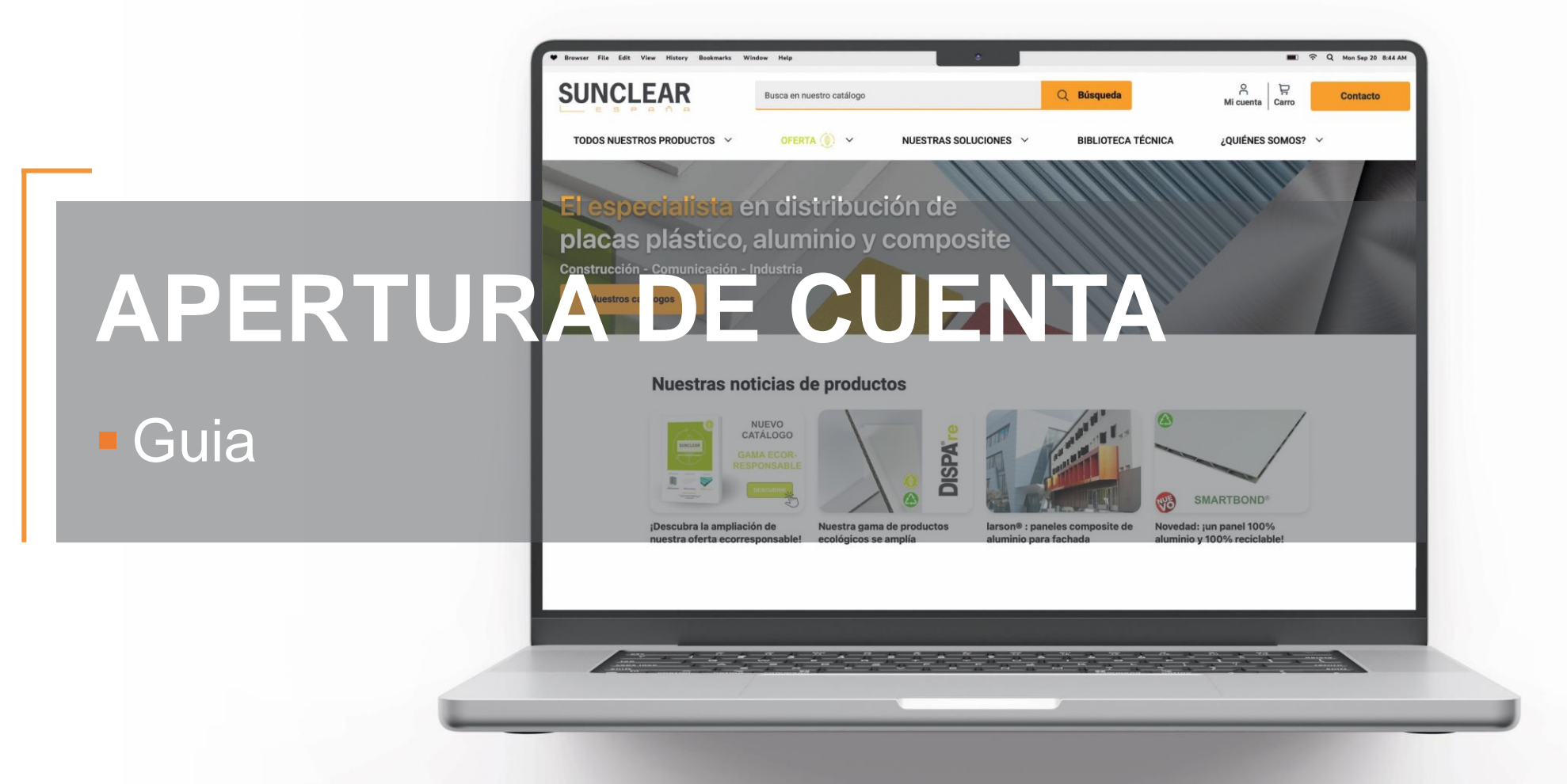

Guia de apertura de cuenta – 03/2024

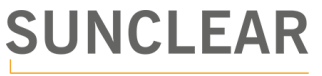

## Paso a paso

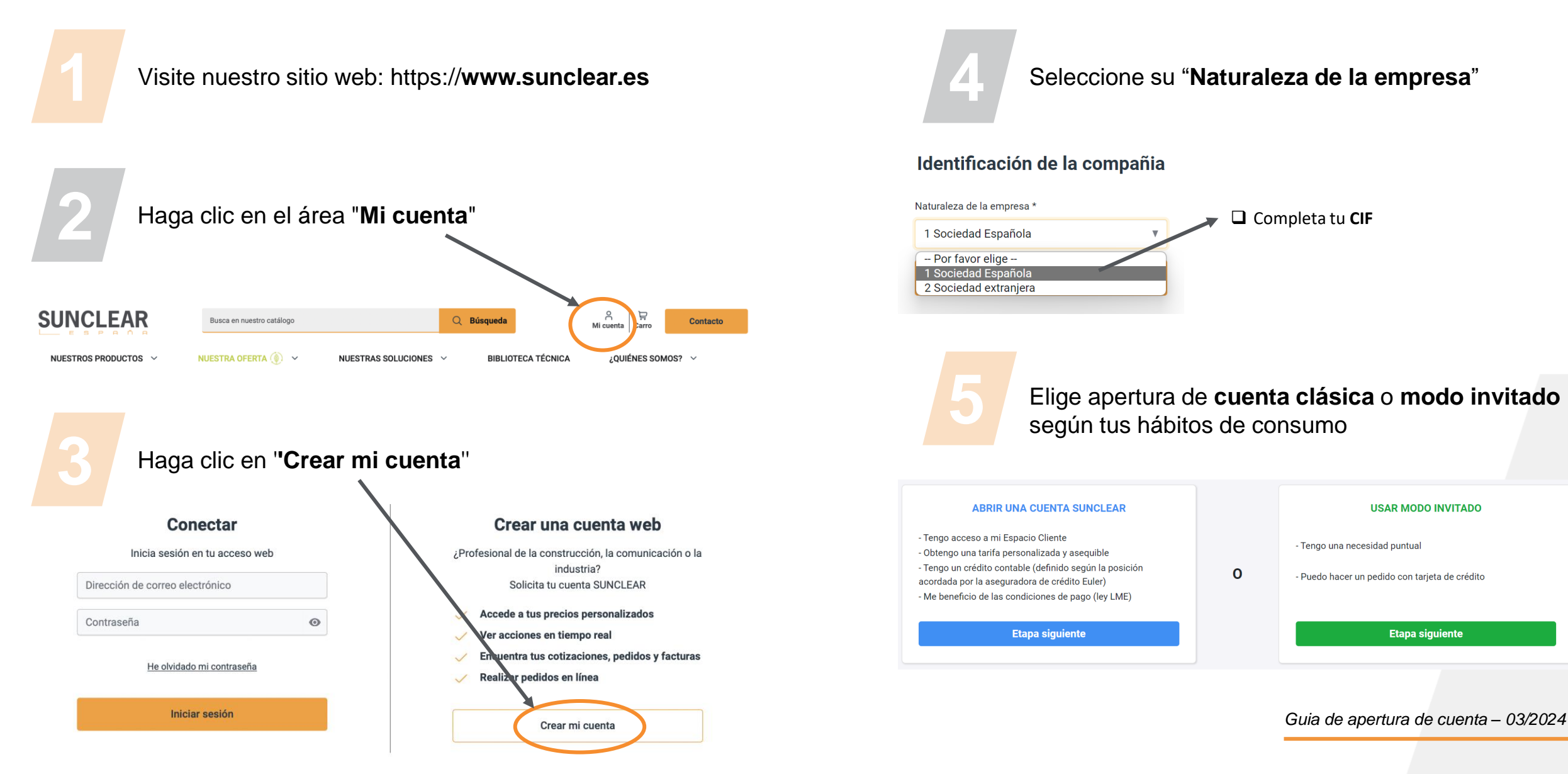

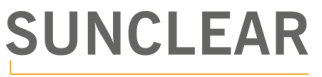

## Paso a paso

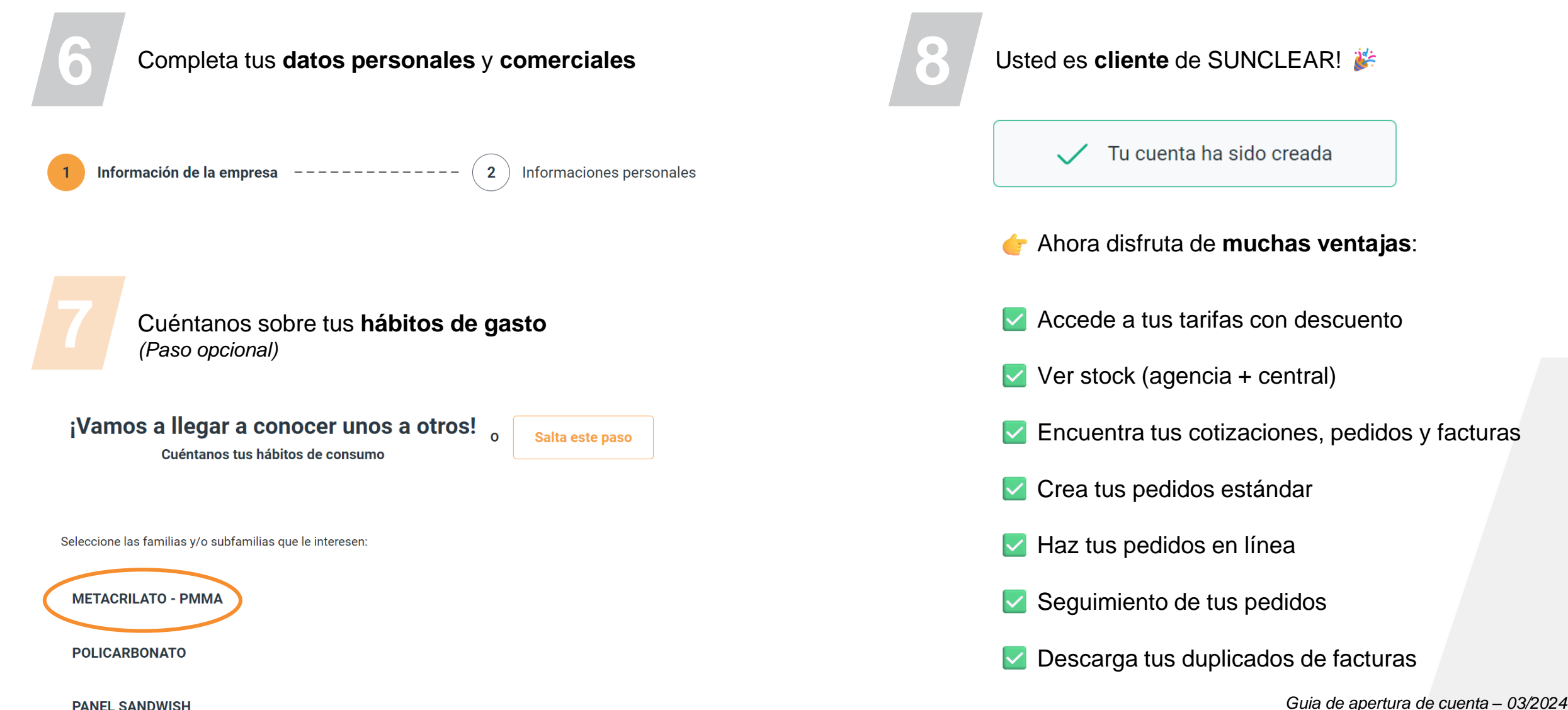